Dokument Instrukcja Użytkownika zawiera opis kroków, które należy wykonać w systemie TALENTplus w celu przeprowadzenia oceny okresowej Pracownika z pozycji Kierownika (N+1)

#### Etapy

| Logowanie                                        | 1  |
|--------------------------------------------------|----|
| Menu dla Przełożonego                            | 2  |
| Etap 1. Przygotowanie się do rozmowy oceniającej | 3  |
| Etap 2. Rozmowa oceniająca                       | 10 |
| Etap 3. Drukowanie arkusza                       | 13 |

# Logowanie

Do systemu możesz zalogować się na 2 sposoby:

- 1. Bezpośrednio z przeglądarki internetowej <u>https://e-talent.umed.wroc.pl</u>
- 2. Lub klikając w linka, który dostaniesz w mailu powitalnym. Wówczas system automatycznie przekieruje Cię do arkusza ocenianego pracownika.

Uwaga stosujemy bezpieczne, szyfrowane łącze, który chroni Twoje dane. Wypełnione przez Ciebie Arkusze są widoczny tylko dla Ciebie.

3. Okno logowania:

| TALENT 🖁 |       | •*                                                                             |
|----------|-------|--------------------------------------------------------------------------------|
|          |       |                                                                                |
|          | Login |                                                                                |
|          |       |                                                                                |
|          | Haslo |                                                                                |
|          | Enter |                                                                                |
|          |       |                                                                                |
|          |       | © Talent Plus sp. z o.o. 2015-2016 E-Talent UMED Wroc Ver. 2016.05.04 (1.6.11) |

- 4. Podaj login i hasło i wybierz przycisk Login.
  - a. Loginy : imię nazwisko np. Jan.Kowalski uwaga! wielkość liter <u>nie ma znaczenia</u>, bez polskich znaków
  - b. Hasło identyczne jak do logowania do Twojej poczty na uczelni. Uwaga! wielkość liter w haśle <u>ma znaczenie</u>
- 5. Po zalogowaniu się do systemu z poziomu przeglądarki, na stronie startowej (domowej), zobaczysz podręczne menu. Wszystkie Twoje zadania związane z oceną są zebrane pod opcją

**Arkusze ocen i Ankiety** – w nawiasie zobaczysz liczbę np. (6), co oznacza, że masz 6 arkuszy do wypełnienia – np. swój z Samooceną oraz swoich Podwładnych

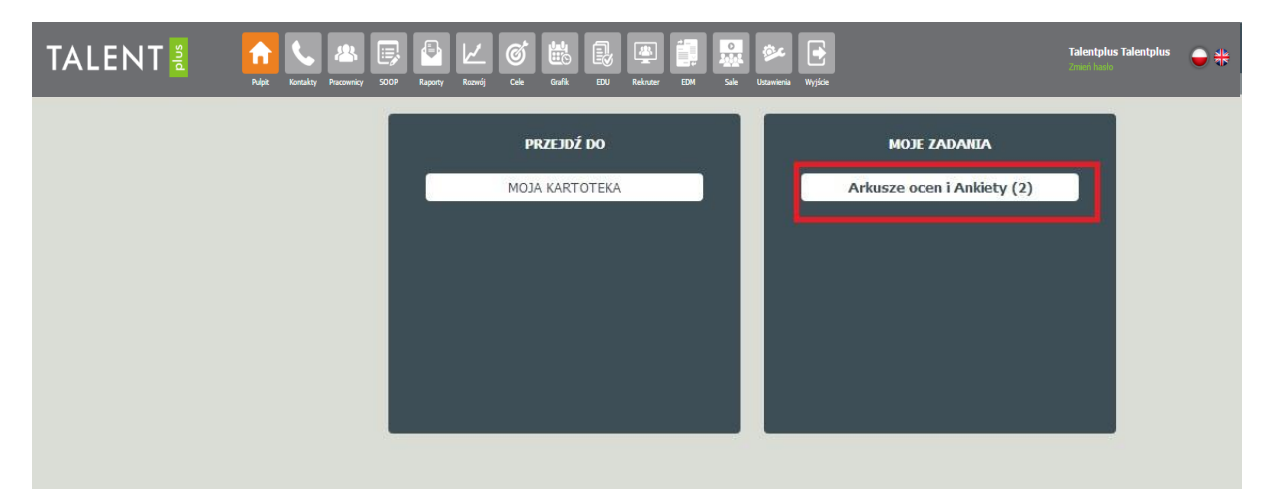

Po kliknięciu w opcję **Arkusze ocen i Ankiety** system automatycznie przekieruje Cię na Twój Pulpit, gdzie widzisz wszystkie arkusze, które masz wypełnić.

| TALENT          | plus     | Pulpit Kontakty Pracow | nicy SOOP Raporty Rozwój    | Coke Goffe EN | i EM Sale Ustawienia Wrj | <b>B</b><br>ice        | <b>Tale</b><br>Zmień | htplus Talentplus 🔵 👬   |
|-----------------|----------|------------------------|-----------------------------|---------------|--------------------------|------------------------|----------------------|-------------------------|
| DANE            | SOOP - S | ZCZEGÓŁY PROJEKTU      |                             |               |                          |                        |                      |                         |
|                 | Now      | y Arkusz               |                             |               |                          |                        |                      |                         |
| Mój Pulpit      | Status   | Arkusz dla             | Ocena z poziomu             | Oceniający    | Projekt                  | Etap workflow          | Zadanie #            | Data zadania Sprawdzony |
| Lista projektów | 0        | Halicka Anna           | Kierownik bezpośredni (N+1) | Czarny Adam   | Ocena rok 2014           | Ocena cząstkowa        | 23                   | 2014-06-08              |
| Lista zadań     | 0        | Kierownik Kierownik    | Kierownik bezpośredni (N+1) | Czarny Adam   | test uprawnień           | Przygotowanie do oceny | 35                   | 2014-06-09              |
| ETAPY           | 40       | Kulig Edyta            | Ocena Uzgodniona (NC)       | Czarny Adam   | test maila powitalnego   | rozmowa                | 59                   | 2014-06-12              |
| Workflow SOOP   | 0        | Halicka Anna           | Kierownik bezpośredni (N+1) | Czarny Adam   | Ocena testowa 2014       | przygotowanie          | 62                   | 2014-06-12              |
| SZARI OLIV      | Arku     | isz Aktywny            |                             |               |                          |                        |                      |                         |
| 32400011        | Status   | Arkusz dla             | Ocena z poziomu             | Oceniający    | Projekt                  | Etap workflow          | Zadanie #            | Data zadania Sprawdzony |
| Lista szablonów | Arku     | isz do zatwierdzenia   |                             |               |                          |                        |                      |                         |
| Podpisy         | Status   | Arkusz dla             | Ocena z poziomu             | Oceniający    | Projekt                  | Etap workflow          | Zadanie #            | Data zadania Sprawdzony |

## Menu dla Przełożonego

System e-Talent, to narzędzie które ma na celu wspomóc Ciebie jako Przełożonego. Z racji pełnionej roli Przełożony ma dostęp do następujących ekranów:

- 1. Lista opcji w menu:
- Strona domowa pokazuje skróty do podstawowych opcji oraz prezentuje informacje o zadaniach, które czekają na Twoje działania np. wypełnienie arkuszy ocen.
- Pracownicy dostęp do listy Twoich Podwładnych
- Arkusze i Ankiety dostęp do funkcjonalności związanej z oceną Pracownika
- Wyjście
- 2. Lista pracowników Przełożony widzi tylko swoich Podwładnych oraz siebie.

| TALENT                             | 월<br>Rulpit Kontakty Pacowicy SCOP Raporty Room  | . Cole Gafk EDU Reinzer EDM Sale Uszawieria Wyjście |                   |
|------------------------------------|--------------------------------------------------|-----------------------------------------------------|-------------------|
| DANE                               | LISTA PRACOWNIKÓW                                |                                                     |                   |
| Strona domowa<br>Lista pracowników | Nazwisko i imię : ID# : Jednostka org. : Data od | : Data do : Nazwa stanowiska : MPK :                | Aktywni : 🔍 🗟 🗶 E |
|                                    | Poprzedni 1 Następny Pozycji na stronie 10 🔻     |                                                     |                   |
|                                    | Nazwisko i imię 🕨                                | Nazwa stanowiska 🕨                                  | Jednostka         |
|                                    | 🐇 Kierownik Kierownik                            | Dyrektor ds.finansowych-główny księgowy             | WYDZIAŁ FINANSOWY |
|                                    | 🐉 Podwładny Podwładny                            | Kasjer                                              | WYDZIAŁ FINANSOWY |
|                                    | Podwładny2 Podwładny2                            | Kasjer                                              | WYDZIAŁ FINANSOWY |

 Kartoteka pracownika – jak klikniemy w pole nazwisko pracownika, otwiera się jego kartoteka, gdzie możemy zobaczyć jego dane. Po zakończeniu całego procesu oceny na zakładce Ocena zobaczymy wyniki i poglądowy wykres.

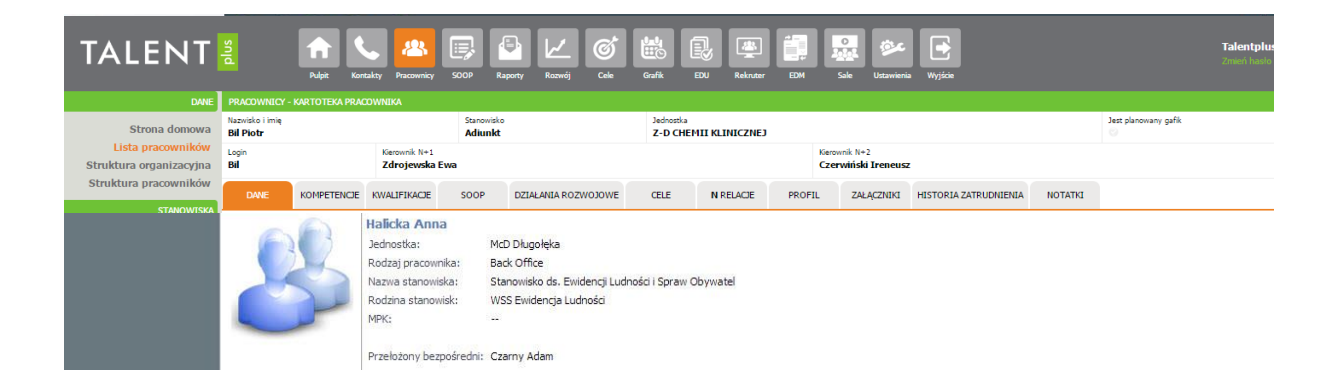

# Etap 1. Przygotowanie się do rozmowy oceniającej

#### Powiadomienie mailowe

Po aktywacji projektu oceny (rozpoczęciu terminu ocen), każdy z pracowników zaproszonych do oceny (oceniani pracownicy oraz oceniający) dostaje na swoją skrzynkę mailową wiadomość wraz z linkiem do systemu, gdzie należy wypełnić arkusze oceny. Oceniani pracownicy dostają zaproszenie do wykonania **Samooceny**. Kierownicy dostają zaproszenie do przygotowania się do rozmowy oceniającej z pracownikiem i wypełniają arkusz oceny ze swoją propozycją.

Uwaga, system wysyła co 3 dni informację przypominającą o czekającym zadaniu – prosi o wypełnienie arkusza oceny. <u>Arkusz wypełniony należy koniecznie zatwierdzić</u>. W dalszej części instrukcji przedstawiono sposób wypełnienia arkusza i jego zatwierdzenie.

Poniżej przykład maila powitalnego:

#### Szanowni Państwo,

Rozpoczynamy elektroniczną ocenę pracy pracowników. Należy zalogować się do systemu używając loginu (imie.nazwisko) i hasła takiego samego jak do poczty mailowej. Wszystkie informacje dostępne są na stronie Uczelni w zakładce Kadry – Ocena. Pozdrawiam Irena Nowysz

Powiadomienie o zadaniach w projekcie #: 52

Projekt: test maila powitalnego Etap: przygotowanie Status: Nowy Arkusz Pracownik (N): Halicka Anna Oceniający: Czarny Adam Ocena z poziomu: N+1

http://testportal.e-talent.pl/projects/project/task/tabbed/52/

Powiadomienie o zadaniach w projekcie #: 56

Projekt: test maila powitalnego Etap: przygotowanie Status: Nowy Arkusz Pracownik (N): Kulig Edyta

> W treści maila widać również linki do poszczególnych arkuszy. Jeżeli masz do wykonania tylko swoją Samoocenę, dostaniesz jeden link. Jeżeli oceniasz innych pracowników -Współpracowników (N+0), swojego Przełożonego (N+1) lub jesteś Kierownikiem (N+1) i masz do oceny swoich Podwładnych (N-1), to w treści maila zobaczysz klika linków wskazujących każdego z osobna pracownika, którego będziesz oceniał.

| Od:     | no reply@forunit.pl                                                                                                    |
|---------|----------------------------------------------------------------------------------------------------|
| Do:     | i.nowysz@forunit.pl                                                                                                    |
| DW:     |                                                                                                    |
| Temat:  | Test Portal: Arkusze w projekcie: 55 - Nowy Arkusz                                                                                                    |
|         |                                                                                                    |
| Szano   | wni Państwo,                                                                                                    |
| Rozpo   | czynamy elektroniczną ocenę pracy pracowników. Należy zalogować się do systemu używając loginu (imie.nazwisko) i hasła takiego samego jak do poczty mailowej. |
| Wszys   | tkie informacje dostępne są na stronie Uczelni w zakładce Kadry – Ocena.                                                                                      |
| Pozdra  | awiam                                                                                                    |
| Irenal  | Nowysz                                                                                                    |
|         |                                                                                                    |
| Powia   | domienie o zadaniach w projekcie #: 55                                                                                                    |
|         |                                                                                                    |
| Proje   | tt: test maila powitalnego                                                                                                    |
| Etap: p | przygotowanie                                                                                                    |
| Status  | : Nowy Arkusz                                                                                                    |
| Pracov  | vnik (N): Kulig Edyta                                                                                                    |
| Ocenia  | ajacy: Kulie Edyta                                                                                                    |
| Ocena   | z pozionu: N                                                                                                    |
| - serie |                                                                                                    |
| http:/  | /tectnortal e-talent nl/project/tack/tahhed/55/                                                                                                    |
| incip./ | responding talentapy projects/projects/projects/ass/                                                                                                    |
|         |                                                                                                    |

 Klikając w odpowiedni link, system otworzy okno do logowania, a po zalogowaniu automatycznie przekieruje Cię na arkusz oceny danej osoby. Zakładka Dane pokazuje podstawowe informacje na temat ocenianego pracownika. Ocenę przeprowadzasz na zakładce Arkusz.

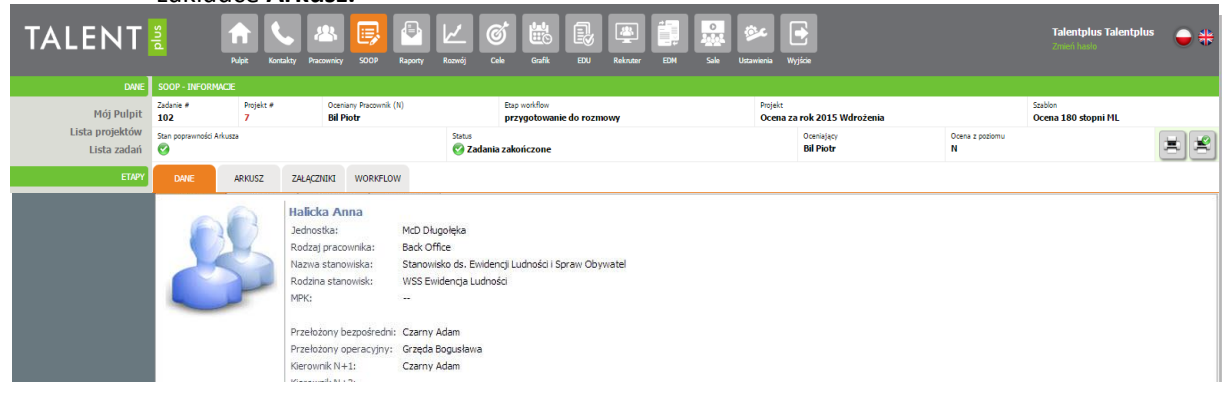

 Zestaw wszystkich Arkuszy, które zostały dla Ciebie przygotowane zobaczysz w menu Mój Pulpit. Jako Przełożony zobaczysz zadania z poziomu Kierownika bezpośredniego N+1 (pole Ocena z poziomu) - są to arkusze, które należy wypełnić dla swoich Podwładnych.

| TALENT      | Sa Article State State S | y SOOP Raporty Rozwój       | Cele Grafik EDU Rekras     | r EDM Sale Ustawienia Wyjście |                           | Talentplus Talentplus         |
|-------------|----------------------------------------------------------------------------------------------------|-----------------------------|----------------------------|-------------------------------|---------------------------|-------------------------------|
| 📁 Dane      | Arkusze ocen i Ankiety - Mój Pulpit                                                                                                    |                             |                            |                               |                           |                               |
| Mój Pulpit  | Nowy Arkusz                                                                                                    |                             |                            |                               |                           |                               |
| Lista zadań | Status Arkusz dla                                                                                                    | Ocena z poziomu             | Oceniający                 | Projekt                       | Etap workflow Zada        | nie # Data zadania Sprawdzony |
|             | Halicka Anna Kierownik bezpośredni (N+1)                                                                                                    |                             | Czarny Adam Ocena rok 2014 |                               | Ocena cząstkowa 23        | 2014-06-08                    |
|             | Kierownik Kierownik                                                                                                    | Kierownik bezpośredni (N+1) | Czarny Adam                | test uprawnień                | Przygotowanie do oceny 35 | 2014-06-09                    |

4. Po wybraniu danego pracownika przejdź na zakładkę Arkusz

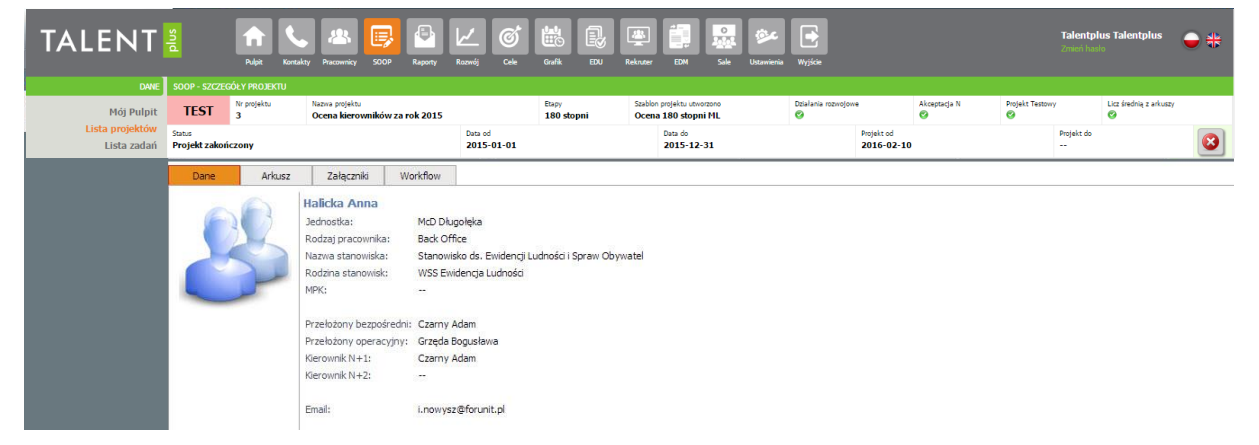

Na Zakładce Arkusz wykonujesz ocenę danego pracownika

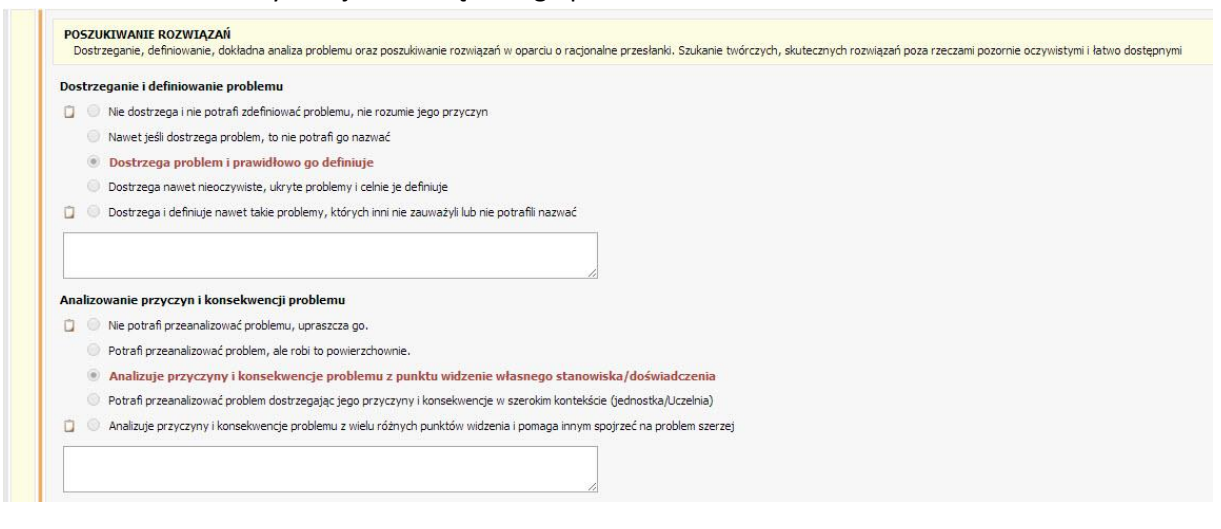

- Jesteś na formularzu, gdzie możesz zapoznać się z kryteriami oceny, które dotyczą stanowiska pracy danego pracownika i możesz rozpocząć wypełnianie arkusza (Twoja propozycja oceny)
  - a. Arkusz zawiera zestaw kompetencji oraz pytania otwarte.
  - Każda kompetencja posiada swoją definicję oraz jest rozpisana na wskaźniki zachowania. Ocena danej kompetencji polega na ocenie poszczególnych

wskaźników zachowania, a po zakończeniu procesu system sam wylicza średnią ocenę dla danej kompetencji. Wybór poziomu oceny sprowadza się do zaznaczenia odpowiedzi, która charakteryzuje zachowanie ocenianego Pracownika. Poniżej przedstawiamy wygląd arkusza oceny, dla przykładowej kompetencji **WSPÓŁPRACA.** 

| Di  | Procence relacie i zaangażowanie we współpracę z członkami, zarówno własnego zespołu, jak i innych działów. Praca na rzecz osiągania współnych celów. W razie potrzeby - przedkładanie zadań na rzecz Uczeł<br>dywidualne zadania. |
|-----|----------------------------------------------------------------------------------------------------|
| Wsp | ólpraca z zespolem                                                                                                    |
| ۵   | 💿 Przejawia niecheć lub nieumiejętność do podejmowania współpracy z zespołem.                                                                                                    |
|     | 💿 Raczej trudno mu navilazać wspólpracę z zespolem.                                                                                                    |
|     | 💿 Prezentuje postawę współpracującą, wspierającą realizację zadań zespołowych                                                                                                    |
|     | 💿 Nie tylko współpracuje, ale także wnosi istotny wkład w realizację zadań zespołu                                                                                                    |
|     | 💿 Posiada doskonałą umiejętność aktywnego angażowania siebie i innych w pracę zespołu.                                                                                                    |
|     |                                                                                                    |
| Wsp | vółpraca z innymi działami                                                                                                    |
|     | 💿 Nie podejmuje współpracy z innymi działami                                                                                                    |
|     | 💿 Podejmuje współpracę, ale nie jest to jego stały sposób działania                                                                                                    |
|     | Podejmuje współprace, gdy zachodzi taka potrzeba                                                                                                    |
|     | 💿 Współpraca z innymi działami jest jego stałym sposobem postępowania.                                                                                                    |
| 14  | Bradas skihuraja usojakasa da z izvuzi delakariji zapražnja da taj uzojakaza zakoluću sudana zapraku.                                                                                                    |

- 6. Dla każdego aspektu zachowania dostępne jest pole na wprowadzenie komentarza. Jeżeli pamiętasz jakieś szczególne wydarzenie, które potwierdza wybrany przez Ciebie poziom, to prosimy o jego wpisanie w tym polu. Takie działanie pozwoli Tobie dobrze przygotować się do właściwej rozmowy oceniającej. Uwaga! jeżeli wybierz skrajne odpowiedzi, to system będzie oczekiwał podania komentarza i nie pozwoli takiego arkusza zatwierdzić bez jego uzupełnienia.
- 7. Na końcu arkusza znajdują się pytania otwarte.

| i                                                  |   |
|----------------------------------------------------|---|
| Szczególne osiągnięcia w ocenianym okresie         |   |
| Mocne strony                                       | B |
| Obszary do rozwoju (obszary wymagające<br>poprawy) |   |

- Można wydrukować pusty arkusz np. w celu przygotowania się do oceny w sytuacji, gdy nie ma dostępu do Internetu – do tego służy ikonka drukarki po prawej stronie w górnej części ekranu.
- 9. Arkusz możesz zapisać (ikona na dole strony: Sprawdzenie i zapisywanie) i wrócić do niego później, wprowadzić ewentualne zmiany. Podczas zapisywania system sprawdza, czy wszystkie pola obowiązkowe zostały wypełnione. Jeżeli nie, to pojawi się odpowiedni komunikat oraz pola wymagane a niewypełnione zostaną zaznaczone na czerwono pojawi się pionowa czerwona linia po lewej stronie arkusza. Można wyjść z systemu i wrócić do niego ponownie po jakimś czasie. Dane już wprowadzone zostaną zapamiętane, ale można będzie je ponownie poprawić.

|                                                                                             | C Sam nieustannie usprawnia przepływ komunikacji podczas realizacji współnych zadań                                                                                                    |
|---------------------------------------------------------------------------------------------|----------------------------------------------------------------------------------------------------|
|                                                                                             |                                                                                                    |
|                                                                                             | Zachowanie wobec konfliktu                                                                                                    |
|                                                                                             | C Cassan wkła się w konflikty podcas realizacji zadań z pracownikami innych działów C Czasam wkła się w konflikty podcas realizacji zadań z pracownikami innych działów                                                                                                    |
|                                                                                             | C Jest bezkonfliktowy, przedkiada współpracę nad rywalizacją<br>C Jeśli pojawią sie jakieś problemy lub konflikty, potrafi je konstruktywnie rozwiązywać                                                                                                    |
|                                                                                             | C Świerke rozumie naturę konfliktu, dzięki czemu potrafi wykorzystać jego energię do poprawy efektywności działania                                                                                                    |
|                                                                                             |                                                                                                    |
| IN                                                                                          | NE                                                                                                    |
|                                                                                             | 2 Szczegółne osiągnięcia/dodatkowe umiejętności                                                                                                    |
|                                                                                             |                                                                                                    |
|                                                                                             | Z jakich obszarów i dziedziny chciałbyś(łabyś)<br>podnieść swoje kwalifikacje?                                                                                                    |
| 0                                                                                           | nie pou ali oszacowaci ryzyka związanego z poujęciem decyzji.<br>Zdarza się, że nietrafnie szaci je ryzyka związane z podiecjem decyzji.                                                                                                    |
|                                                                                             | nie pou an oszacowac ryzyka związanego z pocjęciem uecyzji.<br>Zdarza się, że nietrafnie szacuje ryzyko związane z podjęciem decyzji.<br>Trafnie szacuje ryzyko związane z decyzją.<br>Bardzo dobrze potrafi skalkulować ryzyko związane z podjęciem decyzji.<br>W sytuacjach ryzykownych potrafi doskonale przeanalizować wszystkie opcje i wybrać z nich najkorzystniejszą.                                                                                                    |
| 00000                                                                                       | we pouran oszacowac ryzyka związanego z poujęciem decyzji.<br>Zdarza się, że nietrafnie szacuje ryzyko związane z podjęciem decyzji.<br>Trafnie szacuje ryzyko związane z decyzją.<br>Bardzo dobrze potrafi skalkulować ryzyko związane z podjęciem decyzji.<br>W sytuacjach ryzykownych potrafi doskonale przeanalizować wszystkie opcje i wybrać z nich najkorzystniejszą.                                                                                                    |
|                                                                                             | nie pou ali oszacowac ryzyka związanego z pocjęciem decyzji.<br>Zdarza się, że nietrafnie szacuje ryzyko związane z podjęciem decyzji.<br>Trafnie szacuje ryzyko związane z decyzją.<br>Bardzo dobrze potrafi skalkulować ryzyko związane z podjęciem decyzji.<br>W sytuacjach ryzykownych potrafi doskonale przeanalizować wszystkie opcje i wybrać z nich najkorzystniejszą.                                                                                                    |
| 0<br>0<br>0<br>0<br>0<br>0<br>0<br>0<br>0<br>0<br>0<br>0<br>0<br>0<br>0<br>0<br>0<br>0<br>0 | vne pou ali oszacowaci ryzyka związanego z poujęciem decyzji.<br>Zdarza się, że nietrafnie szacuje ryzyko związane z podjęciem decyzji.<br>Trafnie szacuje ryzyko związane z decyzją.<br>Bardzo dobrze potrafi skalkulować ryzyko związane z podjęciem decyzji.<br>W sytuacjach ryzykownych potrafi doskonale przeanalizować wszystkie opcje i wybrać z nich najkorzystniejszą.                                                                                                    |
| 0 0 0 0 0 0 0 0 0 0 0 0 0 0 0 0 0 0 0                                                       | nie pou ali oszacowaci ryzyka związanego z pocjęciem decyzji.<br>Zdarza się, że nietrafnie szacuje ryzyko związane z podjęciem decyzji.<br>Trafnie szacuje ryzyko związane z decyzją.<br>Bardzo dobrze potrafi skalkulować ryzyko związane z podjęciem decyzji.<br>W sytuacjach ryzykownych potrafi doskonale przeanalizować wszystkie opcje i wybrać z nich najkorzystniejszą.                                                                                                    |
| C C C C C C C C C C C C C C C C C C C                                                       | nie pou ali oszacowaci ryzyka związanego z poujęciem decyzji.<br>Zdarza się, że nietrafnie szacuje ryzyko związane z podjęciem decyzji.<br>Trafnie szacuje ryzyko związane z decyzją.<br>Bardzo dobrze potrafi skalkulować ryzyko związane z podjęciem decyzji.<br>W sytuacjach ryzykownych potrafi doskonale przeanalizować wszystkie opcje i wybrać z nich najkorzystniejszą.                                                                                                    |
| C C C C C C C C C C C C C C C C C C C                                                       | Nie pou ali oszacowaci ryzyka związanego z poujęciem decyzji.          Zdarza się, że nietrafnie szacuje ryzyko związane z podjęciem decyzji.         Trafnie szacuje ryzyko związane z decyzją.         Bardzo dobrze potrafi skalkulować ryzyko związane z podjęciem decyzji.         W sytuacjach ryzykownych potrafi doskonale przeanalizować wszystkie opcje i wybrać z nich najkorzystniejszą.                                                                                                    |
| 0 0 0 0 0 0 0 0 0 0 0 0 0 0 0 0 0 0 0                                                       | ve pou ali oszacowaci ryzyka związanego z poujęciem decyzji.<br>Zdarza się, że nietrafnie szacuje ryzyko związane z podjęciem decyzji.<br>Trafnie szacuje ryzyko związane z decyzją.<br>Bardzo dobrze potrafi skalkulować ryzyko związane z podjęciem decyzji.<br>W sytuacjach ryzykownych potrafi doskonale przeanalizować wszystkie opcje i wybrać z nich najkorzystniejszą.<br>wanie nieprawidłowości w przebiegu realizacji zadań<br>Nie zaobserwowano<br>Działania, które podejmuje w cektowa podania komentarza<br>Na bieżąco likwiduje zidento rowa w rzebiegu realizacji zadań wymaga podania<br>komentarza                                      |
| C C C C C C C C C C C C C C C C C C C                                                       | nie pou ali oszacowaci ryzyka związanego z poujęciem decyzji.<br>Zdarza się, że nietrafnie szacuje ryzyko związane z podjęciem decyzji.<br>Trafnie szacuje ryzyko związane z decyzją.<br>Bardzo dobrze potrafi skalkulować ryzyko związane z podjęciem decyzji.<br>W sytuacjach ryzykownych potrafi doskonale przeanalizować wszystkie opcje i wybrać z nich najkorzystniejszą.<br><b>vanie nieprawidłowości w przebiegu realizacji zadań</b><br>Nie zaobserwowano<br>Działania, które podejmuje w celu<br>Likwiduje nieprawidłowości, w rez<br>Na bieżąco likwiduje zidente wow<br>Na bieżąco likwiduje zidente wow<br>Na bieżąco likwiduje zidente wow |

10. Jeżeli wszystkie pola obowiązkowe zostały wypełnione (brak czerwonej pionowej linii), po poprawnym zapisie, w arkuszu pojawia się symbol poprawności 🌍 – w górnym

ekranie lewy róg oraz pojawia się ikonka do zatwierdzania arkusza 🐱 – w górnym ekranie prawy róg

| TALENT<br>© Dane                                    | a Ryst Kotały Pacowie Arkusze ocen i Ankiety - Szczegóły zadł                                                                                                    | DOP Reporty Rocwij Cele Grafik                                                                                                    | EU Relater EM Sale Utaminia Wyjół                                                                                                    | ļ                                                          | Talentplus Talentplus 🍚 📲  |
|-----------------------------------------------------|----------------------------------------------------------------------------------------------------|----------------------------------------------------------------------------------------------------|----------------------------------------------------------------------------------------------------|------------------------------------------------------------|----------------------------|
| <ul> <li>Mój Pulpit</li> <li>Lista zadań</li> </ul> | Zadanie # Projekt #<br>12 6<br>Arkusz jest popra<br>Dane Formularz zadania Załączn                                                                                                    | Pracownik (N) Pracownik2 Anna Status Status Zadania aktywne ki Workflow                                                                                                    | Etap wohłłow<br>Przygotowanie do oceny<br>Oceniający<br>Pracownik2 Anna                                                                                          | Projekt<br><b>Test oceny 05</b><br>Rožej ocenisjecego<br>N | Szablon<br>Arkusz Oceny    |
|                                                     | NASTAWIENE NA RLIENTA     Dobaść owysokie standarów     wewnętrznych (Jub zewnętrz)      Dbałość owysokie standarów     O Ne prestrzega obowiąz     C Zdarzałw je porjeśc oł     Stosuj się do obowi.     Dba o rzymanie bardzz     O Nie tylo dba o najwyższ     Nawiązywanie i podtrzymywa     O Ne potrafi nawiązć dob     C Brakuje nu uniegłytości     C Suba owiane u dobu | zakresje obsług klanta. Nawiązywanie i podł<br>dy. Pozyskame ich zaufania i lojałności wobec<br>obsługi klienta<br>jących w firmie standardów odnośnie obsług<br>jących w firmie standardów w zakre<br>wysokich standardów w obsłudze klienta<br>e standardów w obsłudze klienta, ale ta<br>nie dobrego kontaktu z klientem<br>nterpersonalnych będących podstawą dobre;<br>uciek u klientem | rzymywanie stałego, dobrego kontaktu z klientem. Otwarto<br>firmy<br>i klienta<br>skugi klientów<br>szie obsługi klientów<br>skże w miarę potrzeby je udoskonala | pść w wychodzeniu naprzedw oczelowaniom, potr              | zebom i życzeriom klientów |

11. Uwaga, jeżeli z jakiś powodów nie chcesz lub nie potrafisz wypełnić arkusza (samooceny, oceny współpracownika, oceny kierownika), to możesz taki arkusz anulować ale musisz bezwzględnie

| podać <b>przyczynę anulowania</b> . | Ikonka do anulowania | E. | znajduje się po prawej st | ronie. |
|-------------------------------------|----------------------|----|---------------------------|--------|
|-------------------------------------|----------------------|----|---------------------------|--------|

| TALENT     | plus                      | Pulpit Kont   | akty Pracownicy               | SOOP Reporty | Rozwój               | Cele Grafik                      |  | Rekruter EDM              | Sale                      | Ustawienia Wyjście |                                        |                        | Talentplus Talentplus<br>Zmień hasio | ● * |
|------------|---------------------------|---------------|-------------------------------|--------------|----------------------|----------------------------------|--|---------------------------|---------------------------|--------------------|----------------------------------------|------------------------|--------------------------------------|-----|
| 📁 Dane     | Arkusze oce               | n i Ankiety - | Informacje                    |              |                      |                                  |  |                           |                           |                    |                                        |                        |                                      |     |
| Mój Pulpit | Zadanie # Projekt # 23 8  |               | Pracownik (N)<br>Halicka Anna |              | Etap work<br>Ocena c | Etap workflow<br>Ocena cząstkowa |  | Projekt<br>Ocena rok 2014 |                           | 22                 | Szablon<br>Arkusz do oceny Pracowników |                        |                                      |     |
| Usta zadan | Czy arkusz jest poprawny? |               |                               |              | Status               |                                  |  |                           | Oceniający<br>Czarny Adam |                    |                                        | Ocena z poziomu<br>N+1 |                                      | 書 篋 |
|            | Dane                      | Arkusz        | Załączni                      | ki Workflow  |                      |                                  |  |                           |                           |                    |                                        |                        |                                      |     |

| C TALENT                                              |                                                                                                    |                                                                                                    | )                                                                                                    |                                                              | •                          |                                                                                                    | Użytkownik: Halicka Anna<br>Zmień hasło       |
|-------------------------------------------------------|----------------------------------------------------------------------------------------------------|----------------------------------------------------------------------------------------------------|----------------------------------------------------------------------------------------------------|--------------------------------------------------------------|----------------------------|----------------------------------------------------------------------------------------------------|-----------------------------------------------|
| E-Talent Test Portal VPS Ve                           | er. 2014.05.25                                                                                                    |                                                                                                    |                                                                                                    |                                                              |                            |                                                                                                    |                                               |
| 🔵 Dane                                                | Arkusze ocen i Ar                                                                                                    | ikiety - Inform                                                                                                    |                                                                                                    |                                                              |                            |                                                                                                    |                                               |
| <ul> <li>Mój Pulpit</li> <li>Lista Arkuszy</li> </ul> | Arkusz #<br>22                                                                                                    | Projekt #<br>8                                                                                                    | Pracownik (N)<br>Halicka Anna                                                                                                    | Etap workflow<br>Ocena cząstkowa                             | Projekt<br>Ocena rok 2014  | Szabion<br>Arkusz do oceny Pracowników                                                                    |                                               |
| USIG AINUSZY                                          | Czy arkusz jest popraw                                                                                                    | ny?                                                                                                    |                                                                                                    | Status                                                       | Oceniający<br>Halicka Anna | Ocena z poziomu<br>N                                                                                      |                                               |
|                                                       | Dane Ark                                                                                                    | usz oceny Za                                                                                                    |                                                                                                    |                                                              |                            |                                                                                                    |                                               |
|                                                       | Arkusz OCENY<br>Arkusz OCENY<br>motywowaniu,<br>pracowników.<br>Przesłany do P<br>Wypełniając m<br>e ocenę m<br>e przed rz<br>Powytsze doka.<br>Definicje posz<br>W razie jakich<br>UWAGA.!!! | Okresowej jest<br>zarządzaniu ro<br>aństwa arkusz<br>niejszy arkusz<br>ależny opierać<br>ozpoczęciem w<br>menty są rówr<br>zególnych kom<br>solwiek pytań z | Anulowanie arkusza<br>Anulowanie arkusza<br>Proszę podać<br>Note:<br>Zapisz<br>Proszę podać<br>Note:<br>Zapisz<br>Witerrych z procesem ostow | powód anulowania oceny<br>proseg numunownou, się z vryusinej | n organizacijnjini         | sompetencji pracowników, identyfi<br>słowanie i rozwijanie poządanych<br>ila arkuszy w systemie e-Talent. | kowaniu potencjelów,<br>postaw i umiejętności |

11. Jeżeli jesteś pewny, że arkusz z Twoją propozycją oceny <u>nie będzie już podlegał</u> <u>modyfikacji</u>, to arkusz należy koniecznie <u>zatwierdzić</u> za pomocą specjalnej ikonki po

prawej stronie 🧼 - patrz ekran poniżej. <u>Uwaga, to jest Twoja propozycja oceny, ocena</u> właściwa będzie odbywała się w trakcie rozmowy oceniającej i naturalnie może ulec <u>zmianie</u>.

| 😂 Dane                                              | Arkusze ocen i Ankiety - Szczegóły zada                                                                                                    | nia                                                                                                    |                                                                                        | The rest and       | Terrar and the second second se |  |  |  |  |  |  |  |  |  |  |
|-----------------------------------------------------|----------------------------------------------------------------------------------------------------|----------------------------------------------------------------------------------------------------|----------------------------------------------------------------------------------------|--------------------|----------------------------------------------------------------------------------------------------|--|--|--|--|--|--|--|--|--|--|
| <ul> <li>Mój Pulpit</li> <li>Lieta zadaó</li> </ul> | Zadanie #   Projekt #     12   6                                                                                                    | Pracownik (N)<br>Pracownik2 Anna                                                                                                    | Etap workflow<br>Przygotowanie do oceny                                                | Test oceny 05      | Szabion<br>Arkusz Oceny                                                                                                    |  |  |  |  |  |  |  |  |  |  |
| Usta zauan                                          | Arkusz jest poprawny                                                                                                    | Status<br>🧼 Zadania aktywne                                                                                                    | Oceniający<br>Pracownik2 Anna                                                          | Rod<br>N ikonka do | 3 = 6                                                                                                    |  |  |  |  |  |  |  |  |  |  |
|                                                     | Dane Formularz zadania Załączni                                                                                                    | i Workflow                                                                                                    |                                                                                        | arkusza            |                                                                                                    |  |  |  |  |  |  |  |  |  |  |
|                                                     | KOMPETENCJE                                                                                                    | KOMPETENCJE                                                                                                    |                                                                                        |                    |                                                                                                    |  |  |  |  |  |  |  |  |  |  |
|                                                     | Dbałość o wysokie standardy<br>C Nie przestrzego obowiązu<br>C Zdarza mu się pomjać obi<br>G Stosuje się do obowią<br>C Dba o utrzymanie bardzo<br>C Nie tylko dba o najwyższe | bosługi klienta<br>jących w firmie standardów odnośnie obsług<br>wiązujące w firmie standardó dołyczące obs<br>zujących w firmie standardów w zakre<br>wysokiń standardów w obsłuże klenta<br>standardy w zakresie obsługi klenta, ale ta | i klenta<br>Augi klentów<br>sie obsługi klientów<br>kże w miarę potrzeby je udoskonała |                    |                                                                                                    |  |  |  |  |  |  |  |  |  |  |

12. Przed pójściem na rozmowę możesz wydrukować swoją propozycję oceny. Jeżeli arkusz został zatwierdzony, to wydruk wypełnionego arkusza możesz wykonać z poziomu Listy zadań

| TALENT        |                      | <b>S 8</b> (            | <b>3</b> 🕒 🗠    | 2 Ø 🛤            |     |                 | 2 🚧                    |                       | T:<br>Zi | alentplus Talentplus 🌔 👬 |
|---------------|----------------------|-------------------------|-----------------|------------------|-----|-----------------|------------------------|-----------------------|----------|--------------------------|
| 📁 Dane        | Arkusze ocen i Anki  | iety - Lista zadań      | OOP Raporty Roz | woj Cele Grafik  | EDU | Rekruter EDM S  | ale Ustawienia Wyjscie |                       |          |                          |
| Mój Pulpit    | Zadanie #: Projekt # | : Pracownik (N):        | Oceniający      | Pozion           |     | Status:         | Akceptacja pracownika: | Uzgodniona:           |          |                          |
| 🕒 Lista zadań |                      | _                       |                 |                  | 🔳   |                 |                        |                       |          |                          |
|               | Poprzedni 1 Na       | estępny Pozycji na stro | nie 10 💌        |                  |     |                 |                        |                       |          |                          |
|               | Zadanie # 🕨          | Data zadania 🕨          | Projekt # 🕨     | Nazwa projektu 🕨 |     | Pracownik (N) 🕨 | Ocena wykonana przez 🕨 | Rodzaj oceniającego 🕨 |          | Status 🕨                 |
|               | <b>3</b>             | 2014-02-10              | 1               | Test oceny       | 220 | Pracownik Jan   | Kierownik Adam         | NC                    |          | Nowe zadania w projekcie |
|               | O 2                  | 2014-02-10              | 1               | Test oceny       |     | Pracownik Jan   | Kierownik Adam         | N+1                   |          | Zadania zakończone       |
|               |                      |                         |                 |                  |     |                 |                        |                       |          | © E-Talent Software 2011 |

| TALENT                                              | plus            | Pulpit Kontakty Pracownicy SOOP                                                                                                    | Raporty Rozwój Cele                                                                                                    | Grafik EDU Rekruter EDM                                                                                                    | Sake Ustawienia Wyjście                                | Talentplus Talentplus  |
|-----------------------------------------------------|-----------------|----------------------------------------------------------------------------------------------------|----------------------------------------------------------------------------------------------------|----------------------------------------------------------------------------------------------------|--------------------------------------------------------|------------------------|
| 🔵 Dane                                              | Arkusze oc      | en i Ankiety - Informacje                                                                                                    |                                                                                                    |                                                                                                    |                                                        |                        |
| <ul> <li>Mój Pulpit</li> <li>Lista zadań</li> </ul> | Zadanie #<br>56 | Projekt #<br>13                                                                                                    | Pracownik (N)<br>Kulig Edyta                                                                                                    | Etap workflow<br>przygotowanie                                                                                                    | Projekt<br>test maila powitalnego                      | Szablon<br>Test UMW    |
| Usia zauan                                          | Czy arkusz jest | poprawny?                                                                                                    | Status<br>🎯 Zadania zako                                                                                                    | ńczone                                                                                                    | Oceniający<br>Czarny Adam                              | Ocena z poziomu<br>N+1 |
|                                                     | Dane            | Arkusz Załączniki                                                                                                    | Workflow                                                                                                    |                                                                                                    |                                                        |                        |
|                                                     |                 | AIALIZA DAIYCH<br>Uniejętność zbierania, porządkowa<br>unaliza danych w oparciu o obow<br>Nie na obowiązujących pro-<br>W stopniu niewystarczającyn<br>Manizuję dane zgodnie z<br>Bardzo dobrze zna procedury | nia i analizowania danych w sposób<br>iązujące procedury<br>dadr według których należy przepr<br>n zna procedury według których na<br>o bowiązującymi proceduram<br>z godnie z którymi, należy przepro | zgodny z potrzebami organizacji. R<br>owadzać analizę danych.<br>leży przeprowadzać analizę danych<br>il.<br>wadzać analizę danych. | etelne sporządzenie analiz zrozumiałych dla innych osó | io.                    |

13. W celu wydrukowania arkusza należy kliknąć w zadanie i otwiera się ponownie zatwierdzona nasza propozycja oceny. Wybieramy ikonkę z drukarką 🗳 - patrz ekran poniżej.

| <ul> <li>Mój Pulpit</li> <li>Lista zadaó</li> </ul> | Zadanie #<br>2                              | Projekt #<br>1                                                   |                                                       | Pracownik (N)<br>Pracownik Ja                       | n                                                | Etap workflow<br>Przygotowanie do oceny |                                                                                                | Projekt<br>Test oce | ny                         | Szablon<br>Arkusz Oceny |    |  |  |
|-----------------------------------------------------|---------------------------------------------|------------------------------------------------------------------|-------------------------------------------------------|-----------------------------------------------------|--------------------------------------------------|-----------------------------------------|------------------------------------------------------------------------------------------------|---------------------|----------------------------|-------------------------|----|--|--|
|                                                     | Arkusz jest popra                           | wny                                                              |                                                       | Status                                              | akończone                                        |                                         | Oceniający<br>Kierownik Adam                                                                   |                     | Rodzaj oceniającego<br>N+1 |                         | ** |  |  |
|                                                     | Dane                                        | Formularz zadania                                                | Załączniki                                            | Workflow                                            |                                                  |                                         |                                                                                                |                     |                            |                         |    |  |  |
|                                                     | WPROWAD                                     | ZENIE                                                            |                                                       |                                                     |                                                  |                                         |                                                                                                |                     |                            |                         |    |  |  |
|                                                     | W trakci<br>- brać p<br>- ocenia<br>Poniżej | e samooceny<br>od uwagę jako<br>ć tylko te sytu<br>przedstawiono | i oceny na<br>ść wykony<br>acje, które<br>o opis stos | ileży:<br>/wanych zac<br>rzeczywiści<br>owanej skal | lań w całym okre<br>e miały miejsce<br>oceny:    | esie objętym oceną                      |                                                                                                |                     |                            |                         |    |  |  |
|                                                     | A (1) - E                                   | Brak kompete                                                     | ncji - Bral                                           | Drukuj zatw                                         | ierdzony arkusz                                  |                                         | wanie i wykorzystanie w podejmowaniu działania.                                                |                     |                            |                         |    |  |  |
|                                                     | nieregul<br>C (3) - D                       | arny. Wymaga                                                     | ine jest ak<br>opanowa                                | Podsumowani<br>Pomiń pola, k                        | e oceny kompetencji:<br>tóre nie są kompetencja: | mi:                                     | awowym. Jest ona wykorzystywana w sposob<br>ica na samodzielne, praktyczne jej wykorzystanie w |                     |                            |                         |    |  |  |
|                                                     | trakcie r<br>D (4) - E                      | ealizacji zadar<br>Bardzo dobry<br>zakresu oraz i                | i zawodov<br>poziom o                                 | R Drukuj ///////////////////////////////////        |                                                  |                                         |                                                                                                |                     |                            |                         |    |  |  |
|                                                     | E (5) - V<br>umiejętr                       | Vybitny pozio<br>ności i postaw                                  | m opano<br>właściwyc                                  | wania komp<br>h dla daneg                           | etencji -Kompe<br>o zakresu działa               | tencje przyswojone w s<br>ń.            | dolność do twórczego wykorzystania rozwijania wiedzy                                           |                     |                            |                         |    |  |  |
|                                                     | KOMPETEN                                    | CJE                                                              |                                                       |                                                     |                                                  |                                         |                                                                                                |                     |                            |                         |    |  |  |
|                                                     |                                             | ACT AMITENTE NA VI                                               | TENTA                                                 |                                                     |                                                  |                                         |                                                                                                |                     |                            |                         |    |  |  |

#### Etap 2. Rozmowa oceniająca

- Etap pierwszy oceny dla danego pracownika kończy się, gdy wszyscy zaproszeni do oceny (Pracownik, Współpracownicy, Podwładni oraz Przełożony) wypełnili swoje arkusze (swoje propozycje) oraz <u>wszystkie arkusze zostały zatwierdzone</u>.
- Następnie system uruchamia kolejny etap projektu tzn. generuje arkusz, który będzie docelowo zawierał uzgodnioną ocenę z Twoim podwładnym, która została ustalona podczas rozmowy oceniającej.
- 3. System generuje powiadomienie mailowe i przypomina o zadaniu, które dotyczy wypełnienia arkusza oceny uzgodnionej. Na liście Twoich arkuszy (Mój Pulpit) zostaną wygenerowane nowe

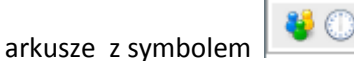

Szanowni Państwo,

Etap przygotowania się do oceny został zakończony. Prosimy ustalić termin spotkania z bezpośrednim przełożonym w celu przeprowadzenia Rozmowy Oceniającej Irena Nowysz

Powiadomienie o zadaniach w projekcie #: 59

Projekt: test maila powitalnego Etap: rozmowa Status: Nowy Arkusz Pracownik (N): Kulig Edyta Oceniający: Czarny Adam Ocena z poziomu: NC

http://testportal.e-talent.pl/projects/project/task/tabbed/59/

| TALENT      | Sa Alpit Kontal          | kty Pracownicy SOOP Raporty Ro | L Ø 🔛      | EDU Rekreer EDM Sale | Ustawienia Wyjście |               | Talentplus Talent<br>Zmeri hado | olus 🔵 👬        |
|-------------|--------------------------|--------------------------------|------------|----------------------|--------------------|---------------|---------------------------------|-----------------|
| 🔵 Dane      | Arkusze ocen i Ankiety - | Mój Pulpit                     |            |                      |                    |               |                                 |                 |
| Mój Pulpit  | 🕕 Nowe zadania           |                                |            |                      |                    |               |                                 |                 |
| Lista zadań | Status Zadanie #         | Zadanie pracownika             | Projekt    | Etap workflow        | Ocena z poziomu    | N Pracownik   | Data zadania                    | Sprawdzony      |
|             | 👹 🔘 З                    | Kierownik Adam                 | Test oceny | Rozmowa oceniająca   | NC                 | Pracownik Jan | 2014-02-10 10:29:37             |                 |
|             | 🛈 Zadanie aktywne        |                                |            |                      |                    |               |                                 |                 |
|             | Status Zadanie #         | Zadanie pracownika             | Projekt    | Etap workflow        | Ocena z poziomu    | N Pracownik   | Data zadania                    | Sprawdzony      |
|             | 🔘 Zadania do zatwierdze  | nia                            |            |                      |                    |               |                                 |                 |
|             | Status Zadanie #         | Zadanie pracownika             | Projekt    | Etap workflow        | Ocena z poziomu    | N Pracownik   | Data zadania                    | Sprawdzony      |
|             |                          |                                |            |                      |                    |               | © E-Talen                       | t Software 2011 |

4. Arkusz dla Rozmowy oceniającej różni się wyglądem. Na tym arkuszu widzisz zebrane informacje z arkuszy cząstkowych, tzn. z przeprowadzonych ocen przez inne osoby zaproszone

do oceny danego pracownika. Po kliknięciu w Arkusz przechodzisz do arkusza, gdzie <u>system</u> <u>domyślnie podpowiada Twoją propozycję oceny</u> oraz prezentuje ocenę pracownika i innych zaproszonych . W trakcie rozmowy oceniającej dochodzicie do ustalonej oceny, <u>którą można</u> <u>na tym arkuszu zmienić</u> – wybieramy odpowiedni, ustalony poziom zachowania.

| x 3,30       | Dosti    | zeganie,<br>prymi | definiow | vanie, dol | kładna a | analiza | problemu oraz poszukiwanie rozwiązań w oparciu o racjonalne przesłanki. Szukanie twórczych, skutecznych rozwiązań poza rzeczami pozornie oczywistymi i łatwo |
|--------------|----------|-------------------|----------|------------|----------|---------|----------------------------------------------------------------------------------------------------|
| N: User beir | ng analy | zed N             | +1: Kien | ownik be   | zpośred  | hi      | N-1: Podwładni N N+0: Users on the same level as N                                                                                                    |
| Dostrzega    | nie i de | finiowa           | nie prol | blemu      |          |         |                                                                                                    |
| 20.00%       | N        | N+1               | N+0      | N-1        | Σ        | 1       |                                                                                                    |
| A            | 0        | 0                 | 0        | 0          | 0        | P       | Nie dostrzega nie potrafi zdefiniować problemu, nie rozumie jego przyczyn                                                                                    |
| В            | 0        | 1                 | 0        | 0          | 1        |         | Nawet jeśli dogrzega problem, to nie potrafi go nazwać                                                                                                    |
| С            | 0        | 0                 | 0        | 0          | 0        |         | Dostrzega problem i prawidłowo go definiuje                                                                                                    |
| D            | 1        | 0                 | 0        | 0          | 1        |         | Dostrzega nawej nieoczywiste, ukryte problemy i celnie je definiuje                                                                                          |
| E            | 0        | 0                 | 0        | 0          | 0        |         | O Dostrzega i damiuje nawet takie problemy, których inni nie zauważyli lub nie potrafili nazwać                                                              |
| Analizowa    | nie prz  | vczvn i           | konsek   | wencii r   | problem  | nu      |                                                                                                    |
| 20.00%       | N        | N+1               | N+0      | N-1        | Σ        |         |                                                                                                    |
| A            | 0        | 0                 | 0        | 0          | 0        | 0       | 🔍 Nie potrafi przeanalizować problemu, upraszcza go.                                                                                                    |
| В            | 0        | 0                 | 0        | 0          | 0        |         | Potrafi przeanalizować problem, ale robi to powierzchownie.                                                                                                  |
| с            | 0        | 0                 | 0        | 0          | 0        |         | Analizuje przyczyny i konsekwencje problemu z punktu widzenie własnego stanowiska/doświadczenia                                                              |
| D            | 1        | 1                 | 0        | 0          | 2        |         | Potrafi przeanalizować problem dostrzegając jego przyczyny i konsekwencje w szerokim kontekście (jednostka/Uczelnia)                                         |
| E            | 0        | 0                 | 0        | 0          | 0        |         | Analizuje przyczyny i konsekwencje problemu z wielu różnych punktów widzenia i pomaga innym spojrzeć na problem szerzej                                      |
|              |          |                   |          |            |          | -       |                                                                                                    |

W przypadku kompetencji, które były oceniane przez inne zaproszone osoby np. Współpracowników czy Podwładnych zobaczysz ile osób wybrało poszczególny poziom, widzisz swoją propozycję oraz średnią ocenę danego zachowani, która jest liczona ze wszystkich arkuszy. Po prawej stronie tabelki widzisz swoją propozycję, którą naturalnie możesz zmienić.

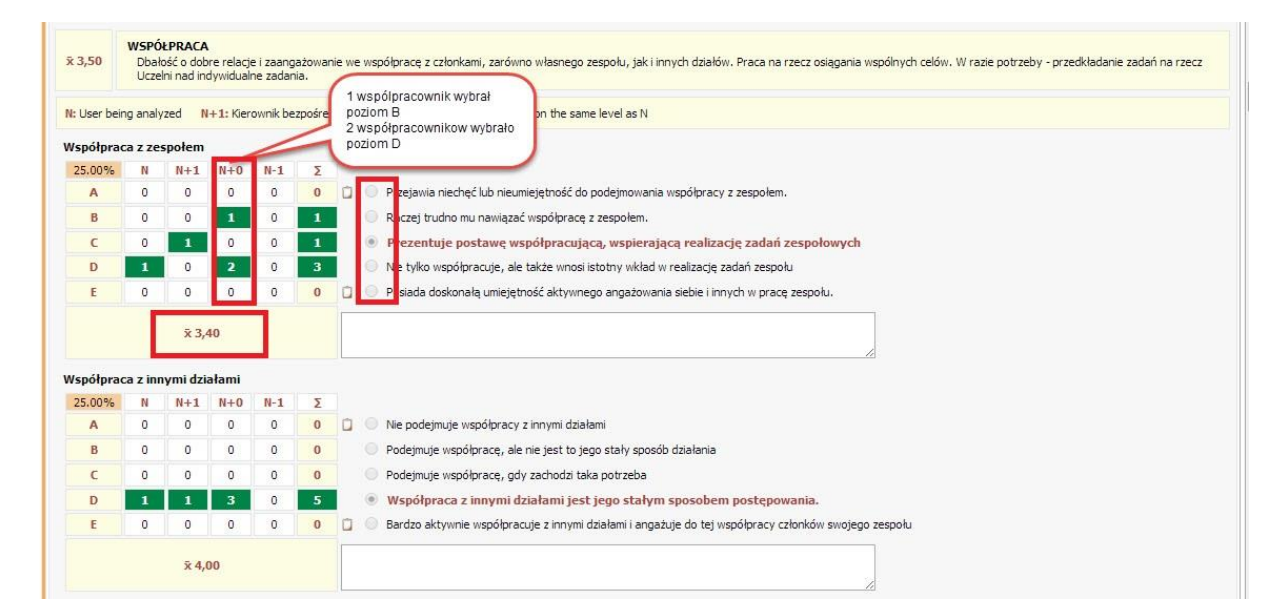

 Dalsze etapy wypełniania arkusza są takie same jak dla etapu pierwszego, tzn. po wypełnieniu pól należy arkusz zapisać i koniecznie zatwierdzić. Arkusz końcowy posiada dodatkowe pola:

| ANIA DODATKOWE                                  |       |   |
|-------------------------------------------------|-------|---|
| Szczególne osiągnięcia w ocenianym oł           | resie | ~ |
| Mocne strony                                    |       |   |
| Obszary do rozwoju (obszary wymagaj<br>poprawy) | ice   | 2 |
| Wnioski kadrowe                                 |       | * |
| OŃCZENIE                                        |       |   |
| Data rozmowy oceniającej                        |       |   |
| Uwagi Pracownika                                |       |   |

6. Po zatwierdzeniu arkusza z rozmowy uzgodnionej (zasada jest taka sama jak dla pierwszego etapu) system generuje jeszcze dodatkowe zadanie - Planowanie działań rozwojowych. Pojawia się nowa zakładka, gdzie zobaczysz podsumowanie oceny kompetencji w odniesieniu do wymagań dla danego stanowiska i możesz zaplanować rozwój danego pracownika w kontekście każdej ocenionej kompetencji. Jeżeli chcemy określić działania rozwojowe dla danej kompetencji, to należy wybrać przycisk "zielony plusik". Działania rozwojowe są w tym roku jedynie opcją i nie ma konieczności ich wypełniania.

| • Or Date                Advance oceni Jakkety - Sozegóły zadania                 • Moj Apht               Eds             · Pojel                 Luta zadn               Zadania               Pojel                 Pojel               Pojel               Pojel                 Pod               Pojel               Pojel                 Pod             Pojel               Pojel               Pojel                 Pod             Pojel               Pojel               Pojel                 Advag sie popanny               Stata               Oraniggey                 Pomular z zadania               Stata               Oraniggey                 Pomular z zadania               Stata               Oraniggey                 Pomular z zadania               Zadania               Zadania                 Pomular z zadania               Zadania               Zadania                 Pomular z zadani               Zadania               Zadania                 Pomular zadani               Zadania               Zadania                 Pomular zadani               Zadania               Zadania                 Pomzelencje                                                                                                    | TALEN                                               | T N                                                                                                    | Pulpit Kontakty F                  | All Internet in the second second sec | aporty Rozwój                | Cot Cot  |                      | ]               | Rekruter EDM Sale                       | Ustawienia                      | Wyjście                   |                       |                         | <b>Talentplus Ta</b><br>Zmień hasło | lentplus | e      | *          |
|----------------------------------------------------------------------------------------------------|-----------------------------------------------------|----------------------------------------------------------------------------------------------------|------------------------------------|----------------------------------------------------------------------------------------------------|------------------------------|----------|----------------------|-----------------|-----------------------------------------|---------------------------------|---------------------------|-----------------------|-------------------------|-------------------------------------|----------|--------|------------|
| • Mig Addit       Pageix       Pageix<                                                                                                    | 📁 Dane                                              | Arkusze oc                                                                                                    | en i Ankiety - Szcz                | egóły zadania                                                                                                    |                              |          |                      |                 |                                         |                                 |                           |                       |                         |                                     |          |        |            |
| Nature get popranyl         Sature                                                                                                    | <ul> <li>Mój Pulpit</li> <li>Lista zadań</li> </ul> | Zadanie #<br>3                                                                                                    | Projekt<br>1                       | # Pi<br>P                                                                                                    | racownik (N)<br>racownik Jan |          |                      | Eta<br>Ro       | p workflow<br>zmowa oceniająca          |                                 |                           | Projekt<br>Test oceny |                         | Szablon<br>Arkusz Oceny             |          |        |            |
| Dane       Formular zadaria       Dakinia rozwojowe       Załączniki       Workflow         • O bzałalania rozwojowe dla kompetencji         *** Rekord nie został znależony **         • Kompetencje poniżej wymaganego poziomu         • Kompetencje poniżej wymaganego poziomu         • Kompetencje poniżej wymaganego poziomu         • Kompetencje poniżej wymaganego poziomu         • Kompetencje poniżej wymaganego poziomu         • Kompetencje poniżej wymaganego poziomu         • Konzelencje       Vymagany       Ocera       Wesług oceny zachować/         • ORGANIZACIA PRACY WŁASKEJ       - W sposób przemyślany, zgodny z wcześniejszymi założeniami, przypisuje zadaniom priorytety       4,00       (20,00%)         • Samodzielnie organizuje sobie przemy       - W sposób przemyżany za obie celi je rzalku       - W sposób przemyżany zadaru zachować       3,00       (20,00%)         • Organizacje orga zeminowie kończeni zadaru, wiastrych mośliwóci i posiadanych rodźwóci i posiadanych rodźwóci i posiadanych rodźwóci i posiadanych rodźwóci i posiadanych rodźwóci i posiadanych rodźwóci i posiadanych rodźwoći i posiadanych rodźwóci i posiadanych rodźwóci cawie rozy rodzenie sposichaczwie rozy rodzenie spor                                                                                                    | Cold Local                                          | Arkusz jest pop                                                                                                    | rawny                              | Status<br><b>9</b> Działania                                                                                                    | rozwojowe                    |          |                      | Oce<br>Kie      | niający<br>rownik Adam                  |                                 | Rodzaj oceniającego<br>NC |                       | Akceptacja pracownika   |                                     | 15       | 8      | e          |
| <ul> <li>              Oziałania rozwojowe dla kompetencji             *** Rekord nie został znależony **      </li> <li>             Kompetencje poniżej wymaganego poziomu         </li> <li>             Kompetencja             Wymagany             Ocera             Vers         </li> <li>             Kompetencje poniżej wymaganego poziomu         </li> <li>             Kompetencja             ORGANIZACJA PRACY WŁASNEJ         </li> <li>             Samodzielnie organizowanie własnej przcy, planowanie czasu             porzyczegów zasubie organizacie posiadanych modiwości i środków         </li> <li>             ORGANIZACJA PRACY WŁASNEJ         </li> <li>             Samodzielnie organizacie posiadanych modiwości i środków         </li> </ul> <ul>             Wymagany             Cera             Wymagany              Wymagany              Zerzepisołaczanie priorytetów i ceświ z uwzględnieniem własnych             modiwości i posiadanych modiwości i środków  </ul> <ul>             Wymagany              Zerzepisołaczanie posiadanych modiwości i posiadanych modiwości i strodków         </ul> <ul>             Wymaczanie priorytetów i ceświ z uwzględnieniem własnych             modiwości i posiadanych modiwości i posiadanych modiwości i strodków             Wymaczane priorytetów i ceświ z uwzględnieniem własnych             wymaczanie posiadanych modiwości i strodków             Subickó o oszzzęłne pospodarowanie zasebani. Realizowanie zasebni             Realize zadania kwyznaczony mu sprzęt zgodnie z wymaganiani             Supowadzenie z wymaganiani             Supowadzenie z wymaganiani             Supowadzenie z wymaganiani             Supowadzenie z wymaganiani             Sprawdzanie z wytanie z wytapaci zaw wzgrądze tam gdzie to moźliwe i do datałania sprzętu i urzążeń             Supowadzenie i poszczęta</ul>                                                                                                    |                                                     | Dane                                                                                                    | Formularz zadania                  | Działania rozwojowe                                                                                                    | z Załączniki                 | Workflor | N                    |                 |                                         |                                 |                           |                       |                         |                                     |          |        |            |
| **Redord ine został znależony **  * Redord ine został znależony **  *  *  *  *  *  *  *  *  *  *  *  *                                                                                                    |                                                     | ▼ 9 Działa                                                                                                    | nia rozwojowe dla                  | kompetencji                                                                                                    |                              |          |                      |                 |                                         |                                 |                           |                       |                         |                                     |          |        |            |
| Kompetencje ponižej wymaganego poziomu         Kompetencje ponižej wymaganego poziomu         Kompetencje ponižej wymaganego poziomu       Wimagany       Ocena       Wesłkuj oceny zacłowań         ORGANIZACJA PRACY WŁASNEJ       Augo zachowanie czasu potrzemyśany, zgodny z wcześniejszymi założeniam, przypisuje zadaniom priorytety       4,00       (20,00%)         Samodzielne organizowanie własnej przev, planowanie czasu potrzemyćane i czasu potrzemyća na rakteri w i oków       4,00       20,00%)       Planuje na miarę posiadanych moźliwóci i środków       3,00       (20,00%)         OSZCZEDNOŚĆ ZASOBÓW       Oszaczelne posiadanych środków       3,00       (20,00%)       Vietnie do działania przętu i urządzeń       3,00       (20,00%)         Obsłać o oszczętne pospodarowanie zasobani. Realizowanie zasódni ji kłościowych przy założonym zułycia szerocky, poswidzanie czy istnieje dostałeczne uzasobie czeu i granizaje sosterzenie jego strate. Debaści o oszczętne gospodarowanie zasobarii. Szawudzanie czy istnieje dostałeczne uzasobie cel i je realizuje       Obsa o powierzony mu sprzęt zgodnie z wymaganiani       3,00       (20,00%)         Ostraczenie po strate. Debaści o czaw marzeki czasu o granizanie jego strate. Debaści o oszczętne gospodarowanie ezersje i je raktuje zadania lościowe rzy stałożenym zużycia szerocky, materiałów odzie zawanie zadania sprzętu i urzążeń       3,00       (20,00%)       (20,00%)       (20,00%)       (20,00%)       (20,00%)       (20,00%)       (20,00%)       (20,00%)       (20,00%)       (20,00%)                                                                                                    |                                                     | ** Rekord n                                                                                                    | ** Rekord nie został znałeżiony ** |                                                                                                    |                              |          |                      |                 |                                         |                                 |                           |                       |                         |                                     |          |        |            |
| Kompetencja       Wymagany       Ocena       Według oceny zachowań         ORGANIZACJA PRACY WŁASNEJ       Samodzielnie organizowanie wiasmej pracy, planowanie czasu<br>potrzebnego na relacience (oraz termiowanie wiasmych<br>moźniewieć) i posiadanych środków       4,00       3,40       Image w wymaczane pracy, planowanie (zazu<br>wymaczane prorytetów) i celów z uwrzjędzieniem własnych       4,00       3,40       Image w wymaczane prorytetów i celów z uwrzjędzieniem własnych       4,00       (20,00%)         OSZCZEDNOŚĆ ZASOBÓW       Dobieć o oszczętne pospodrowanie zachami. Reakrowanie zadań<br>klóckowych jakróściowych przyzałożonym zułycju szrowców,<br>materiałów. Oszczeche pospodrowanie zachami. Reakrowanie zadań<br>klóckowych z wyzałożonym zułycju szrowców,<br>materiałów. Oszczeche pospodrowanie zachami. Sprawdzanie czy tstwieje<br>dostateczne uzasadnienie da dasłania sprzętu i urządzeń       4,00       3,20       Image w wyzałoż odstałowanie przek zakraj w wyzałoż od w wyzałoż od                                                                                                    |                                                     | ▼ Kompete                                                                                                    | encje poniżej wyma                 | aganego poziomu                                                                                                    |                              |          |                      |                 |                                         |                                 |                           |                       |                         |                                     |          |        |            |
| ORGANIZACIA PRACY WŁASNEJ       4,00       4,00       20,00%)         Samodzelne organizowanie wiskmej pracy, planowanie izzau potrzemie adar, wymaczane prórytetów i celów z uwzgłężnenem własnych       4,00       3,40       Image: Planuje na miarę posiadanych moźliwości i środków       3,00       (20,00%)         Orszczejowość zasobów       Dobadóć o oszczętne posychowych pracy zakożonym zurycja szenoców, możnie i zadówi i jakościowych przektowi i zelożenie z wymapaniami. Sprawdzanie czy istnieje dostateczne uzasadnienie da dasłania sprzętu i urządzeń       4,00       (20,00%)         Orszczejowość zasobów       Dobadóć o oszczętne posychowych przektowi i zakożenie z wymapaniami. Sprawdzanie czy istnieje dostateczne uzasadnienie da dasłania sprzętu i urządzeń       3,00       (20,00%)         Obatateczne uzasadnienie da dasłania sprzętu i urządzeń       4,00       20,00%)       (20,00%)         Wymacza obie cele i je realizuje       3,00       (20,00%)       (20,00%)         Oszczejowość zasobo obie z wymapaniami. Sprawdzanie czy istnieje dostateczne uzasadnienie dla dasłania sprzętu i urządzeń       3,00       (20,00%)         New wiedzie o oszczętne gospodorowanie szy istnieje dostateczne uzasadnienie da dasłania sprzętu i urządzeń       3,00       (20,00%)         Na dzielnie o wymapaniami. Sprawdzanie czy istnieje dostateczne uzasadnienie da dasłania sprzętu i urządzeń       3,00       (20,00%)         Na dzielnie o sprzęt zadonie nie da dasłania sprzętu i urządzeń       3,00       (20,00%)                                                                                                    |                                                     | Kompetencja                                                                                                    | 1                                  |                                                                                                    |                              | Wymagany | Ocena                |                 |                                         |                                 | ١                         | Vedług oceny za       | achowań                 |                                     |          |        |            |
| Samodzelne or granizowanie własnej przy, planowanie czasu<br>poźstenego na realizacje carz termionych króznej zadań,<br>wyznaczane prórytetów i ceśw z uwodjedneniem własnych<br>mośliwóści i posiadanych radków<br>OSZCZEMOŚĆ ZASOBÓW<br>Dbałaść o oszczędne gospodarowanie zasobami. Realizowanie zadań<br>lodkównych i jakódzie za wsządnie z wyznaczany terminie<br>OSZCZEMOŚĆ ZASOBÓW<br>Dbałaść o oszczędne gospodarowanie zasobami. Realizowanie zadań<br>lodków od stateczne uzasadnienie dla diałania sprzętu i urządzeń<br>OSZCZEMOŚĆ ZASOBÓW<br>Dbałaść o oszczędne gospodarowanie zasobami. Realizowanie zadań<br>lodków od stateczne uzasadnienie dla diałania sprzętu i urządzeń<br>OSZCZEMOŚC zasobów<br>Dbałaść o oszczędne gospodarowanie zasobami. Realizowanie zadań<br>lodków od stateczne uzasadnienie dla diałania sprzętu i urządzeń<br>Oba o oszczędne gospodarowanie energią<br>Oba o oszczędne gospodarowanie energią<br>oba o oszczędne gospodarowanie energią<br>Oba o oszczędne gospodarowanie energią<br>Oba oszczędne gospodarowanie energią<br>Oba oszczędne gospodarowanie energią<br>Oba oszczędne gospodarowanie energią<br>Oba oszczędne gospodarowanie energią<br>Oba oszczędne g |                                                     | ORGANIZA                                                                                                    |                                    |                                                                                                    |                              |          |                      | Г               | W sposób przemyś     Szmodzielpia orozy | ślany, zgodni<br>pizuje sobie r | vy z wcześniejszymi zał   | ożeniami, przypi      | isuje zadaniom prioryte | ty                                  | 4,00     | (20,00 | )%)<br>0%) |
| <ul> <li>Polit zebregoli na realizaçãe dará terminolie koncureire datain,<br/>impairizaçanie pontretin clédoir a unavgidemenie vilasnych</li> <li>Au</li> <li>Sub</li> <li>Sub</li></ul>                                                                                                    |                                                     | Samodzielne                                                                                                    | e organizowanie własr              | nej pracy, planowanie                                                                                                    | e czasu                      |          | 2.40                 |                 | Samouziernie organ                      | nizuje sobie p                  | pracę                     |                       |                         |                                     | 3,00     | (20,00 | J76)       |
| modłwości i posiadanych środków 4,00 (20,00%)<br>OSZCZĘDNOŚĆ ZASOBÓW<br>Dbałość o oszczędne gospodarowanie zasobani. Realizowanie zadań<br>lościowych ji jakośdowych przy założonym zużyciu surowców,<br>materiałów. Oszczędne jospodarowanie zasobani. Realizowanie zadań<br>lościowych ji jakośdowych przy założonym zużyciu surowców,<br>materiałów. Oszczędne jospodarowanie zystwieje<br>dostateczne uzasadnienie dla dałania sprzętu i urządzeń 3,00 (20,00%)<br>- Bardzo dobrze planuje i oszczędza czas wszędzie tam gdzie to możliwe 4,00 (20,00%)<br>- Dba o oszczędne gospodarowanie energią 3,00 (20,00%)<br>- Dba o oszczędne gospodarowanie energią 3,00 (20,00%)                                                                                                    |                                                     | wyznaczani                                                                                                    | e priorytetów i celów              | z uwzględnieniem wła                                                                                                    | snych                        | 4,00     | 3,40                 |                 | Pianuje na miarę pi                     | osiadanych r                    | moziwosci i srodkow       |                       |                         |                                     | 3,00     | (20,00 | J 76)      |
| OSZCZĘDNOŚĆ ZASOBÓW       Oba o powierzony mu sprzęt zgodnie z wymaganiami       3,00       (20,00%)         Dobałóć o oszczędne gospodarowanie zasobami. Realizowanie zadań lośdowych przy założonym zużyciu surowców, materiałów. Oszczędneje czasu jedzienie z wymaganiami. Sprawdzanie cry tstwieje dostateczne uzasadnienie dla działania sprzętu i urządzeń       3,00       (20,00%)         Bardzo dobrze planuje i oszczędne gospodarowanie zasobami. Realizowanie zadań lościowych przy założonym zużyciu surowców, materiałów. Oszczędneje czesu jedzienie go sprzętu i urządzeń       3,00       (20,00%)         Bardzo dobrze planuje i oszczędne gospodarowanie energią       3,00       (20,00%)         Deba ości dowych przy założonym zużyciu surowców, materiałów oszczędnej ospodarowanie energią       3,00       (20,00%)         Bardzo dobrze planuje i oszczędne gospodarowanie energią       3,00       (20,00%)         Bardzo dobrze planuje i oszczędne gospodarowanie energią       3,00       (20,00%)         Bardzo dobrze planuje i oszczędne gospodarowanie energią       3,00       (20,00%)         Bardzo dobrze planuje i oszczędne gospodarowanie energią       3,00       (20,00%)         Bardzo dobrze planuje i oszczędne gospodarowanie energią       3,00       (20,00%)         Bardzo dobrze planuje i oszczędne gospodarowanie energią       3,00       (20,00%)                                                                                                    |                                                     | możliwości i                                                                                                    | posiadanych środków                |                                                                                                    |                              |          |                      |                 | <ul> <li>Konczy zadania w t</li> </ul>  | wyznaczony                      | /m terminie               |                       |                         |                                     | 4,00     | (20,00 | J%)        |
| oszczętne ospodarowanie zasobani. Realizowanie zadań<br>lóściowych ji jakościowych przy założonym zużyci u surowców,<br>materiałów. Oszczędne jospodarowanie zasobani. Realizowanie zadań<br>lóściowych ji jakościowych przy założonym zużyci u surowców,<br>materiałów. Oszczędne jospodarowanie zwymaganiami. Sprawidzanie cry istnieje<br>dostateczne uzasadnienie dla działania sprzętu i urządzeń<br>z na oszczędne gospodarowanie energią<br>- Beałzo dobrze planuje i oszczędza czas wzędzie tam gdzie to moźliwe<br>- Beałzo dobrze planuje i oszczędza czas wzędzie tam gdzie to moźliwe<br>- Dea o oszczędne gospodarowanie energią<br>- Realizuje zadania lóściowe rzy założonym zużyciu surowców, materiałów<br>- Realizuje zadania lóściowe rzy założonym zużyciu surowców, materiałów                                                                                                    |                                                     |                                                                                                    |                                    |                                                                                                    |                              |          |                      |                 | Wyznacza sobie cele i je realizuje      |                                 |                           |                       |                         |                                     | 3,00     | (20,00 | 1%)        |
| ObsZcz (MOSC ZASUBOW       ObsZcz (MOSC ZASUBOW       3,00       (20,00%)         Dobaść o ozcząde opspodarowanie zasobani. Realizowanie zadań lościowych przy założonym zużyciu surowców, materiałów. Osczędnie z wymaganiami. Sprawdzanie czy istnieje dostateczne uzasodnienie dla działania sprzętu i urządzeń       3,00       (20,00%)         Bardzo dobrze planuje i oszczędza czas wszędzie tam gdzie to możliwe       4,00       (20,00%)         Doba o oszczędne gospodarowanie energią       3,00       (20,00%)         Deba o oszczędne gospodarowanie energią       3,00       (20,00%)         Realizuje zadania lościowe rzy założonym zużyciu surowców, materiałów       3,00       (20,00%)                                                                                                    |                                                     |                                                                                                    | o <i>kk</i> zaconów                |                                                                                                    |                              |          |                      |                 | Dba o powierzony                        | mu sprzęt z <u>e</u>            | godnie z wymaganiami      |                       |                         |                                     | 3,00     | (20,00 | 0%)        |
| lódówych ji jskośdowych przy założonym zużyciu surowców,<br>materiałów. Oszczędzie zaw szędzie tam gdzie to możliwe 4,00 (20,00%)<br>powierzowy sprzęt zgodnie z wymaganiam. Sprawdzanie czy istnieje<br>dostateczne uzasadnienie da działania sprzętu i urządzeń - Bołeżo - Bołeżo obszczędne gospodarowanie energią 3,00 (20,00%)                                                                                                    |                                                     | Dbałość o o                                                                                                    | SC ZASOBOW<br>szczędne gospodarov  | ranie zasobami. Realiz                                                                                                    | owanie zadań                 |          |                      |                 | Sprawdza czy istnik                     | ieje dostatec                   | czne uzasadnienie dla i   | działania sprzętu     | u i urządzeń            |                                     | 3,00     | (20,00 | J%)        |
| powierzow sprzet zajodnie z wymaganiam. Szrawdzanie czy istnieje<br>dostateczne uzasadnienie dla działania sprzętu i urządzeń<br>• Realizuje zadania lóściowe r zy założonym zużyciu surowców, materiałów 3,00 (20,00%)                                                                                                    |                                                     | ilościowych i jakościowych przy założonym zużyciu surowców,<br>materiałów Oszczedność czesu i ograniczenie jego strat. Dbałość o |                                    |                                                                                                    |                              | 4,00     | 3,20                 | ÷               | Bardzo dobrze plan                      | nuje i oszczę                   | ądza czas wszędzie tan    | n gdzie to możliw     | /e                      |                                     | 4,00     | (20,00 | 0%)        |
| Realizuje zadania ilościowe i jakościowe przy założonym zużyciu surowców, materiałów <b>3,00</b> (20,00%)                                                                                                    |                                                     | powierzony                                                                                                    | sprzęt zgodnie z wym               | aganiami. Sprawdzan                                                                                                    | ie czy istnieje              |          |                      |                 | • Dba o oszczędne g                     | pospodarowa                     | anie energią              |                       |                         |                                     | 3,00     | (20,00 | 0%)        |
|                                                                                                    |                                                     | JUSTATECZIN                                                                                                    |                                    |                                                                                                    |                              |          | Realizuje zadania il | ilościowe i jał | kościowe przy założon                   | ym zużyciu suro                 | wców, materiałów          |                       | 3,00                    | (20,00                              | J%)      |        |            |

| TALENT                                                      | plus    | Rujit Kontakty Pracov                                                                                            | ncy 5009 Raperty Kamelj Cak Galik EDI Rakazer EM Sak Uzamente Wyjska | <b>Talentplus Talentplus</b><br>Zmień hasło | •* |
|-------------------------------------------------------------|---------|----------------------------------------------------------------------------------------------------|----------------------------------------------------------------------|---------------------------------------------|----|
| 🙆 Dane                                                      | Działar | iia rozwojowe - Nowe dział                                                                                       | anie rozwojowego dla kompetencji                                     |                                             |    |
| <ul> <li>Mój Pulpit</li> <li>Działania rozwojowe</li> </ul> | 2       | Projekt #<br>Nazwa projektu<br>Pracownik                                                                         | 1<br>Test oceny<br>Pracownik Jan                                     |                                             |    |
|                                                             |         | Kompetencja                                                                                                    | OSZCZĘDNOŚĆ ZASOBÓW                                                  |                                             |    |
|                                                             |         | Nowe działanie rozwojow                                                                                          | ego dla kompetencji                                                  |                                             |    |
|                                                             |         | Typ działania *: Konsult<br>Miernik *:<br>Inicjator rozwoju *:<br>Data od *:<br>Data do *:<br>AspektyNowy aspekt |                                                                      |                                             |    |
|                                                             |         | Aspekt *                                                                                                    | bałość o powierzony sprzęt<br>                                       |                                             | ×  |
|                                                             |         | Aspekt *                                                                                                    | bałość o wyłączanie z ekoploatacji nieużywanego sprzętu 🧮            |                                             | ×  |

- 7. Jeżeli nie planujesz działań rozwojowych lub nie chcesz ich wypełniać, to również zatwierdź arkusz.
- 8. System generuje jeszcze maila do pracownika z prośbą o zatwierdzenie oceny i podanie komentarzy w przypadku, gdy pracownik nie zgadza się z oceną.

### Etap 3. Drukowanie arkusza

1. Po zatwierdzeniu arkusza Rozmowy końcowej można wydrukować arkusz do podpisu i do akt. Drukowanie wykonujemy z pozycji Lista zadań i drukujemy arkusz z poziomu Ocena Uzgodniona (NC), co oznacza, że jest to Arkusz z Rozmowy oceniającej.

| TALENT      |                       | Kontakty Pracownicy SOOP Ri | porty Rezwój Cele   | Grafik  | EDU Rekruter EDM       | Sale Ustawienia W | Vjiće                  |             | Talentplus<br>Zmeń hasło | Talentplus 🔵 👬     |
|-------------|-----------------------|-----------------------------|---------------------|---------|------------------------|-------------------|------------------------|-------------|--------------------------|--------------------|
| 🗯 Dane      | Arkusze ocen i Anki   | ety - Lista zadań           |                     |         |                        |                   |                        |             |                          |                    |
| Mój Pulpit  | Zadanie #: Projekt #: | Pracownik (N): C            | )ceniający:         | Poziom: | Status:                | Akceptacja pr     | acownika: Uzgodniona:  |             | Ekeport do Excela        |                    |
| Lista zadań |                       |                             |                     | NC      | •                      | •                 | •                      |             | Exaport do Excela        |                    |
|             | Poprzedni 1 Nas       | tępny Pozycji na stronie 10 | •                   |         |                        |                   |                        |             |                          |                    |
|             | Arkusz dla 🕨          | Jednostka org. 🕨            | Ocena z poziomu 🕨   |         | Ocena wykonana przez 🕨 | Projekt # 🕨       | Nazwa projektu 🕨       | Zadanie # 🕨 | Data zadania 🕨           | Status 🕨           |
|             | 🔘 Kulig Edyta         | McD Długołęka               | Ocena Uzgodniona (N | IC)     | Czarny Adam            | 13                | test maila powitalnego | 59          | 2014-06-12               | Nowy Arkusz        |
|             | 🥝 Halicka Anna        | McD Długołęka               | Ocena Uzgodniona (N | VC)     | Czarny Adam            | 12                | test umw               | 50          | 2014-06-10               | Zadania zakończone |
|             | 📀 Czarny Adam         | 182_Pracownicy Długołęka    | Ocena Uzgodniona (N | IC)     | Czerwiński Ireneusz    | 1                 | Test 01                | 7           | 2013-12-08               | Zadania zakończone |

- Klikamy w arkusz
- Wybieramy drukarkę z zielonym symbolem 🚔

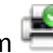

| TALENT                                              | plus                          | ft l                                                               | Kontakty Prace                                                                           |                                                                                                | Raporty                                                                                                    | Rozwój                               | Cek Gri                                                                                    |                                                                                                | Rekruter                                                                             |                                                                             | o<br>Sale Ustar                          | wienia Wyj                        | <b>S</b>                     |                                          |                               | Talentplus Talentplu<br>Znień hado | s 🔵 🗱 |
|-----------------------------------------------------|-------------------------------|--------------------------------------------------------------------|------------------------------------------------------------------------------------------|------------------------------------------------------------------------------------------------|----------------------------------------------------------------------------------------------------|--------------------------------------|--------------------------------------------------------------------------------------------|------------------------------------------------------------------------------------------------|--------------------------------------------------------------------------------------|-----------------------------------------------------------------------------|------------------------------------------|-----------------------------------|------------------------------|------------------------------------------|-------------------------------|------------------------------------|-------|
| O Dane                                              | Arkusze                       | ocen i Ankie                                                       | ty - Informa                                                                             | icje                                                                                           |                                                                                                    |                                      |                                                                                            |                                                                                                |                                                                                      |                                                                             |                                          |                                   |                              |                                          |                               |                                    |       |
| <ul> <li>Mój Pulpit</li> <li>Lista zadań</li> </ul> | Zadanie #<br>50<br>Czy arkusz | jest poprawny?                                                     | Proje<br>12                                                                              | kt #                                                                                           | Status                                                                                                    | Pracow<br>Halici<br>nia zakor        | nik (N)<br>ka Anna<br>ńczone                                                               |                                                                                                |                                                                                      | Etap wo<br>rozmo<br>Oceniający<br>Czarny Ada                                | orkflow<br>owa<br>am                     |                                   | Ocena z po<br>NC             | Projekt<br>test umw<br>ziomu             | Akceptacja pracov<br>Accepted | Szablon<br>Test UMW<br>wnika       | 8     |
|                                                     | Dane<br>KOMP                  | Arku<br>ž 2,80                                                     | SZ Działa<br>ADMINISTR<br>Wszelkie dz                                                    | onia rozwoje<br>OWANIE E<br>Jałania zwią                                                       | owe Załą<br>OKUMENTA<br>Izane z realiz                                                                                                    | czniki  <br>ACJA<br>acją forma       | Workflow                                                                                   | v w zakresie pr                                                                                | owadzenia                                                                            | ı dokumentaç                                                                | ji, wymiany                              | y i gromadze                      | enia informac                | ji zapewniających s                      | prawną organizację p          | rácy.                              |       |
|                                                     |                               | N: Pracowni<br>Starannoś<br>20.00%<br>N/D<br>A<br>B<br>C<br>D<br>E | k N+1: Kie<br>ć w prowadz<br>N N+:<br>0 0<br>0 0<br>0 0<br>0 0<br>0 0<br>0 0<br>0 0<br>0 | rownik bezi<br>zeniu doku<br>1 N+0<br>0<br>0<br>0<br>0<br>0<br>0<br>0<br>0<br>0<br>0<br>0<br>0 | N-1 :<br>0 0 0<br>0 0 0<br>0 0<br>0 0<br>0<br>0 0<br>0<br>0<br>0<br>0<br>0<br>0<br>0<br>0<br>0<br>0<br>0<br>0<br>0 | Σ<br>0<br>0<br>0<br>0<br>0<br>0<br>0 | Nie dotycz     Prowadzi do     Bywa niedol     Prowadzi do     Bardzo dokł     Jest wzoren | ): Współpracow<br>zy<br>okumentację ni<br>okumentację st<br>ładnie i starann<br>m do naśladowi | wnik N<br>iedbale, nie<br>ranny w pr<br>tarannie i d<br>nie prowadz<br>ania, jeśli c | estarannie.<br>rowadzeniu di<br>okładnie.<br>zi dokumenta<br>chodzi o porzz | okumentacj<br>cję obejmu;<br>jdek, dokła | ji.<br>Jącą cenne<br>Idność i sta | informacje z<br>ranność w pr | punktu widzenia fir<br>owadzeniu dokumer | my.<br>htacji firmy.          |                                    |       |

- I ustawiamy opcje jak poniżej
- Drukujemy arkusz i dajemy Pracownikowi do podpisu.

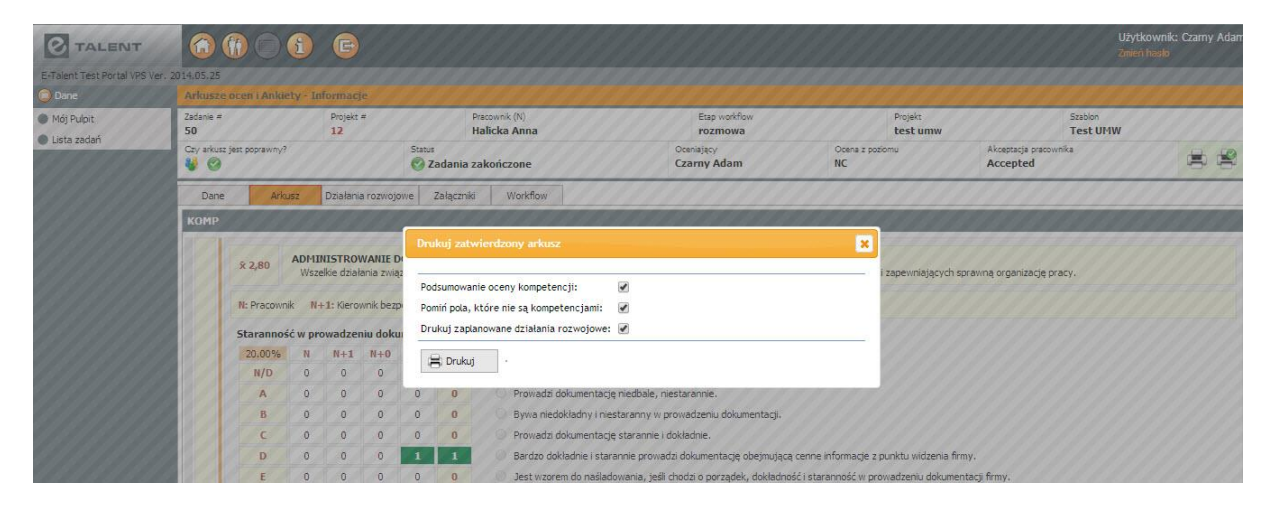

 Po zakończeniu projektu zostaną wykonane raporty dla pracowników. Możesz przejść na kartotekę pracownika i podejrzeć wyniki oraz wykres luk kompetencyjnych na zakładce Ocena.